# Geneweb : Généalogie sur un PC (serveur local)

# Introduction

# Pré-requis

Nous allons installer **geneweb** dans le home utilisateur.

Cela peut se faire de même sur un Raspberry Pi

#### Il faut :

- un répertoire /var/lib/geneweb :
  - \$ sudo mkdir /var/lib/geneweb
- un répertoire ~/geneweb :
  - \$ mkdir ~/geneweb
- éditer avec les droits d'administration le fichier /etc/fstab et ajouter à la fin les lignes <sup>1)</sup>:

#### /etc/fstab

(...)
# mes montages
/home/MOI/geneweb /var/lib/geneweb none bind 0 0

Terminez en montant le répertoire :

sudo mount /var/lib/geneweb

## Installation

Installez le paquet **geneweb,gwsetup**, ou en ligne de commande :

\$ sudo apt install sudo apt install geneweb gwsetup

L'installation lance automatiquement le démon gwd.

### Configuration

Le fichier de configuration se trouve en /etc/default/geneweb

On peut y ajouter des options pour gwd :

```
/etc/default/geneweb
```

```
#
# GeneWeb Configuration Data
#
# This file may be changed manually, or by running "dpkg-
reconfigure geneweb"
# The port which the daemon listens to
PORT="2317"
# The default language
# Look at Geneweb documentation for valid values
# Versions prior to 4.10-9 used LANG which could mix up with
# the system's localisation settings
LNG="fr"
# The run mode
# Two possible values: "Always on" or "Manual"
# You need to use quotes
RUN MODE="Always on"
# Additionnal options for gwd
# Example: OPTIONS="-a 192.168.1.1" for binding the daemon to a
given address
# This setting is not handled by debconf
OPTIONS=""
```

| Options possibles : |                                                           |
|---------------------|-----------------------------------------------------------|
| -hd <dir></dir>     | Répertoire dans lequel est<br>installé le répertoire lang |
| -dd <dir></dir>     | Répertoire où est installée la documentation.             |

| -bd <dir></dir>                    | Répertoire dans lequel sont<br>installées les bases de données.                                                                        |
|------------------------------------|----------------------------------------------------------------------------------------------------|
| -wd <dir></dir>                    | Répertoire pour la<br>communication par socket<br>(Windows) et le nombre d'accès.                                                      |
| -cgi                               | Force le mode cgi.                                                                                                    |
| -images_url <url></url>            | URL pour les images GeneWeb<br>(par défaut: gwd les envoie)                                                                            |
| -images_dir <dir></dir>            | id. mais répertoire relatif par<br>rapport au répertoire courant                                                                       |
| -a <address></address>             | Sélectionne une adresse<br>spécifique (par défaut =<br>n'importe quelle adresse de cet<br>ordinateur)                                  |
| -p <nombre></nombre>               | numéro de port (par défaut =<br>2317); > 1024 pour les<br>utilisateurs normaux.                                                        |
| -setup_link                        | Afficher un lien vers gwsetup<br>local en bas des pages.                                                                               |
| -allowed_tags <file></file>        | Balises HTML pouvant être<br>affichées. Une balise par ligne<br>dans le fichier.                                                       |
| -wizard <passwd></passwd>          | Définir un mot de passe pour :<br>accès à toutes les dates et mise<br>à jour.                                                          |
| -friend <passwd></passwd>          | Définir un mot de passe ami:<br>accès à toutes les dates.                                                                              |
| -wjf                               | Assistant juste ami (en<br>permanence)                                                                                                 |
| -lang <lang></lang>                | langue par défaut (par défaut:<br>fr).                                                                                                 |
| -blang                             | langue du navigateur de<br>l'utilisateur, le cas échéant.                                                                              |
| -only <address></address>          | adresse inet seule acceptée.                                                                                                    |
| -auth <file></file>                | Fichier d'autorisation pour<br>restreindre l'accès. Le fichier doit<br>contenir des lignes de la forme<br>"utilisateur: mot de passe". |
| -digest                            | Utiliser le schéma d'autorisation<br>Digest (plus sécurisé sur les mots<br>de passe)                                                   |
| -log <file></file>                 | Redirige la trace du journal vers ce fichier.                                                                                          |
| -robot_xcl <cnt>,<sec></sec></cnt> | Exclure les connexions lorsque<br>plus de <cnt> demandes sont<br/>présentées en <secondes>.</secondes></cnt>                           |
| -min_disp_req                      | Nombre minimal de demandes<br>dans la trace du robot (par<br>défaut: 6)                                                                |
| -login_tmout <sec></sec>           | Délai de connexion pour les<br>entrées avec mots de passe en<br>mode CGI (par défaut, 1800)                                            |

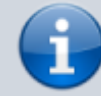

| -redirect <addr></addr>  | Envoyer un message pour dire<br>que ce service a été redirigé vers<br><addr></addr>                     |
|--------------------------|----------------------------------------------------------------------------------------------------|
| -trace_failed_passwd     | Imprimer les mots de passe<br>ayant échoué dans le journal<br>(sauf si l'option -digest est<br>définie) |
| -nolock                  | Ne pas verrouiller les fichiers<br>avant d'écrire.                                                      |
| -max_clients <num></num> | Nombre maximal de clients<br>traités en même temps (par<br>défaut: aucune limite) (pas de<br>cgi).      |
| -conn_tmout <sec></sec>  | Délai de connexion (120s par<br>défaut; 0 signifie aucune limite)                                       |
| -daemon                  | Mode démon Unix.                                                                                        |
| -chwd <comm></comm>      | Appeler la commande quand wdoc a changé                                                                 |

## Utilisation

#### **Ouvrir une base**

- si vous connaissez le nom de la base voulue, allez à l'interface **Geneweb** (Accès aux bases) : http://localhost:2317
- sinon, allez à l'interface de gestion gwsetup qui montre les bases disponibles : http://localhost:2316

Sur un Raspberry Pi, remplacez localhost par l'adresse du Raspberry Pi

#### Transférer une base de Geneanet vers Geneweb

Voici comment transférer votre généalogie du site Geneanet vers Geneweb sur votre machine.

#### Sur le site de Geneanet

Connectez-vous à votre compte Geneanet et cliquez sur **Voir Mon arbre**.

Cliquez sur le nom de votre arbre pour accéder aux fonctions :

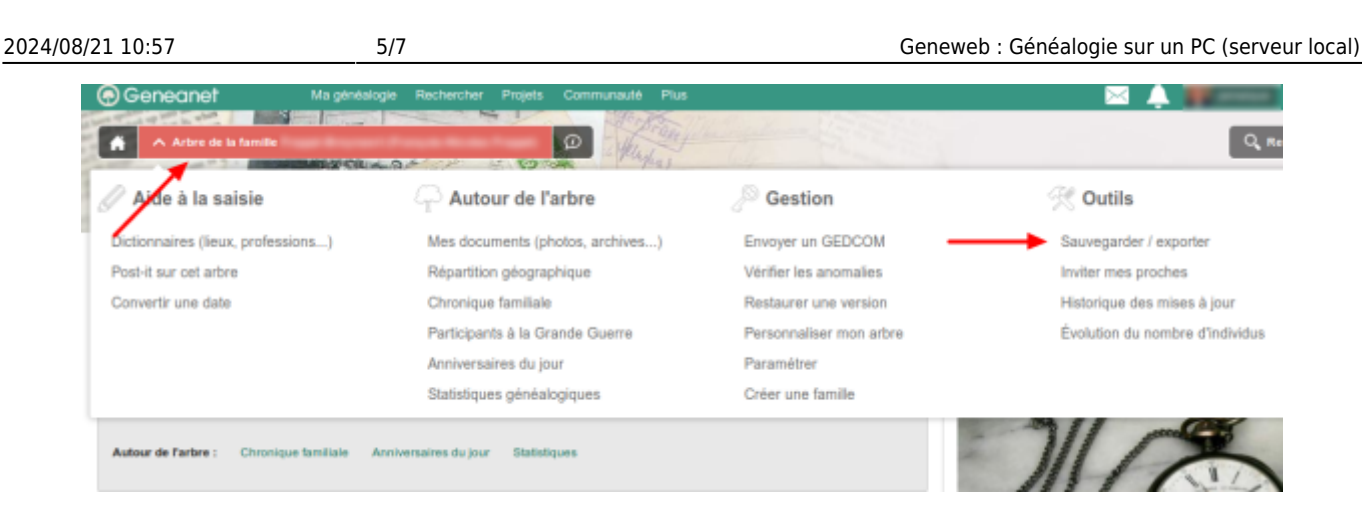

#### Dans Autour de l'arbre,

- 1. Cliquez sur Sauvegarder/Exporter
- 2. Choisissez Arbre en ligne, format gedcom UTF8
- 3. Cochez pour inclure les liens vers les images
- 4. Cliquez sur Télécharger

| Mise à jour                                                                              | Sauvegarde de l'arbre                                                                                                    |
|------------------------------------------------------------------------------------------|----------------------------------------------------------------------------------------------------|
| Sauvegarder / exporter<br>Sauvegarde de l'arbre                                          | Vous pouvez effectuer une sauvegarde complète de votre arbre en ligne. Choisissez simplement ci-dessous les donn<br>à sauvegarder (si vous ne savez pas, conservez l'option par défaut)                         |
| Exporter une branche<br>Exporter ma chronique<br>Statistiques<br>Personnaliser mon arbre | Votre fichier GEDCOM d'origine<br>Télécharger le fichier GEDCOM original que vous avez importé dans Geneanet ⑦<br>Date de mise en ligne : 26 décembre 2013                                                      |
| Parametrer                                                                               | <ul> <li>Arbre en ligne         <ul> <li>Format Gedcom (UTF-8)</li> <li>inclure les :</li> <li>Liens vers les images de l'arbre</li> <li>Liens vers les images de la chronique familiale</li> </ul> </li> </ul> |
|                                                                                          | Télécharg                                                                                                    |

Une fenêtre propose l'enregistrement du fichier gedcom zippé.

Cochez Enregistrer le fichier puis cliquez sur Ok :

| 😣 🗈 Ouverture de                        | 2017-07-28.zip                                 |   |
|-----------------------------------------|------------------------------------------------|---|
| Vous avez choisi d'o                    | uvrir :                                        |   |
| 📟 2017-07-28.zip                        |                                                |   |
| qui est un fichie<br>à partir de : http | r de type : archive zip<br>p://my.geneanet.org |   |
| Que doit faire Firef                    | ox avec ce fichier ?                           |   |
| ⊖ <u>O</u> uvrir avec                   | Gestionnaire d'archives (défaut)               | ~ |
| ◯ FlashGob                              | cURL                                           | ~ |
| O <u>E</u> nregistrer le                | fichier                                        |   |
| ○ Download wi                           | th Turbo Download Manager 🛛 3 🕏                |   |
| <u> </u>                                | ctuer cette action pour ce type de fichier.    |   |
|                                         |                                                |   |
|                                         | Annuler                                        | K |

Généralement le fichier s'enregistre dans le répertoire Téléchargements.

Le fichier zip contient un fichier **base.gw** = arbre proprement dit

#### Importer le gedcom dans Geneweb

Placez le fichier zip dans /var/lib/geneweb et extrayez-le : un fichier base.ged apparaît.

Ouvrez la page http://localhost:2316/fr de **Geneweb**. Dans **créer une généalogie**, cliquez sur à partir d'un fichier gedcom :

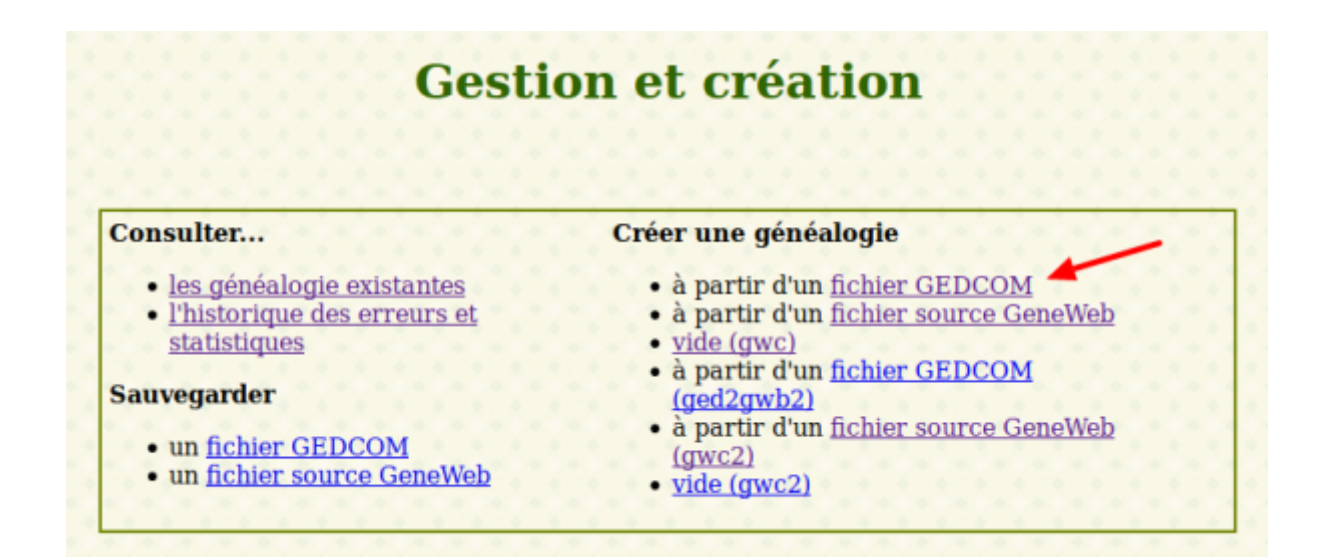

Sélectionnez votre fichier base.ged, nommez votre base de données et cochez les options voulues ; cliquez sur Ok (en bas de page) :

| gen                           | eu                               | ueb                                      |                                                |                                                  |                                                  |                                                  |                                                  |                                                  |                                                  |                                                  |
|-------------------------------|----------------------------------|------------------------------------------|------------------------------------------------|--------------------------------------------------|--------------------------------------------------|--------------------------------------------------|--------------------------------------------------|--------------------------------------------------|--------------------------------------------------|--------------------------------------------------|
|                               | C 1.                             | OFFICIA                                  |                                                |                                                  |                                                  |                                                  |                                                  |                                                  |                                                  |                                                  |
| lonnez votr                   | e fichier                        | GEDCO                                    | М.                                             |                                                  |                                                  |                                                  |                                                  |                                                  |                                                  |                                                  |
| /ar/lib/genewe                | b                                |                                          |                                                | 1                                                |                                                  |                                                  |                                                  |                                                  |                                                  |                                                  |
| /                             | 201                              | 7-07-28.zig                              | base.ge                                        | d                                                |                                                  |                                                  |                                                  |                                                  |                                                  |                                                  |
| z le nom que                  | e vous v                         | oulez don                                | ner à vo                                       | tre ba                                           | se de                                            | e do                                             | nné                                              | es (                                             | Gen                                              | eW                                               |
| z le nom que                  | e vous v                         | oulez don                                | ner à vo                                       | tre ba                                           | se de                                            | e do                                             | nné                                              | es (                                             | Gen                                              | eW                                               |
| z le nom que<br>ez les option | e vous v                         | oulez don<br>ous désire                  | ez:                                            | tre ba                                           | se de                                            | e do                                             | nné                                              | es (                                             | Gen                                              | eW                                               |
|                               | tionnez votro<br>var/lib/genewel | tionnez votre fichier<br>var/lib/geneweb | tionnez votre fichier GEDCO<br>var/lib/geneweb | tionnez votre fichier GEDCOM.<br>var/lib/geneweb | tionnez votre fichier GEDCOM.<br>var/lib/geneweb | tionnez votre fichier GEDCOM.<br>var/lib/geneweb | tionnez votre fichier GEDCOM.<br>var/lib/geneweb | tionnez votre fichier GEDCOM.<br>var/lib/geneweb | tionnez votre fichier GEDCOM.<br>var/lib/geneweb | tionnez votre fichier GEDCOM.<br>var/lib/geneweb |

Une fenêtre affiche les opérations qui vont se dérouler. Cliquez sur Ok pour les lancer.

## Désinstallation

## Voir aussi

- (en) http://
- (fr) http://

Basé sur « Article » par Auteur.

```
<sup>1)</sup>
MOI = nom de l'utilisateur
```

From: http://nfrappe.fr/doc/ - Documentation du Dr Nicolas Frappé Permanent link: http://nfrappe.fr/doc/doku.php?id=logiciel:bureautique:geneweb:start Last update: 2022/11/08 19:27